## Comment insérer un plan Google

| C | 0 | 0 | σ            | e |
|---|---|---|--------------|---|
|   | v | 0 | $\mathbf{x}$ | ~ |

Cliquez sur le bouton situé à droite du cadre.

La fenêtre de Google<sup>™</sup> s'ouvre et vous positionne normalement à l'endroit correspondant à la situation géographique du produit (Si l'adresse a bien été enregistrée et si elle est connue de Google<sup>™</sup>).

Utilisez les fonctionnalités de Google™ pour agrandir l'échelle, diminuer l'échelle, jusqu'à ce que vous voyez à l'écran ce que vous voulez présenter aux clients.

Quand vous est satisfait du résultat, faites une capture de l'écran en procédant comme suit :

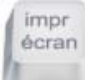

- Appuyez sur la touche (Imprime écran) de votre clavier
- L'image est mise dans votre presse-papier

Vous avez une capture de votre plein écran.

Pour ne capturer que la fenêtre active taper ALT+Impr. écran (en même temps).

Refermez ensuite la fenêtre de Google™.

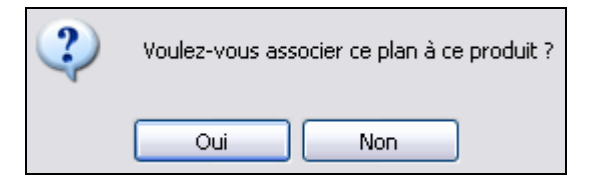

Répondez « Oui » à la question posée par le programme.

L'image mémorisée dans le presse-papier s'affiche alors à l'intérieur d'un cadre.

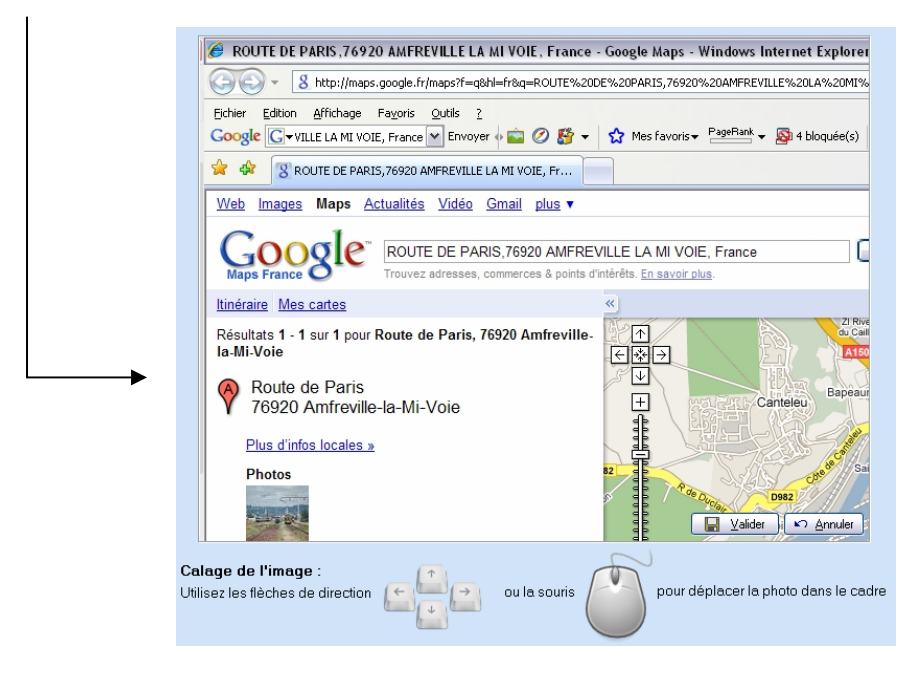

Vous pouvez maintenant centrer à votre convenance l'image en utilisant soit la souris, soit les flèches de direction pour bouger le plan à l'intérieur du cadre.

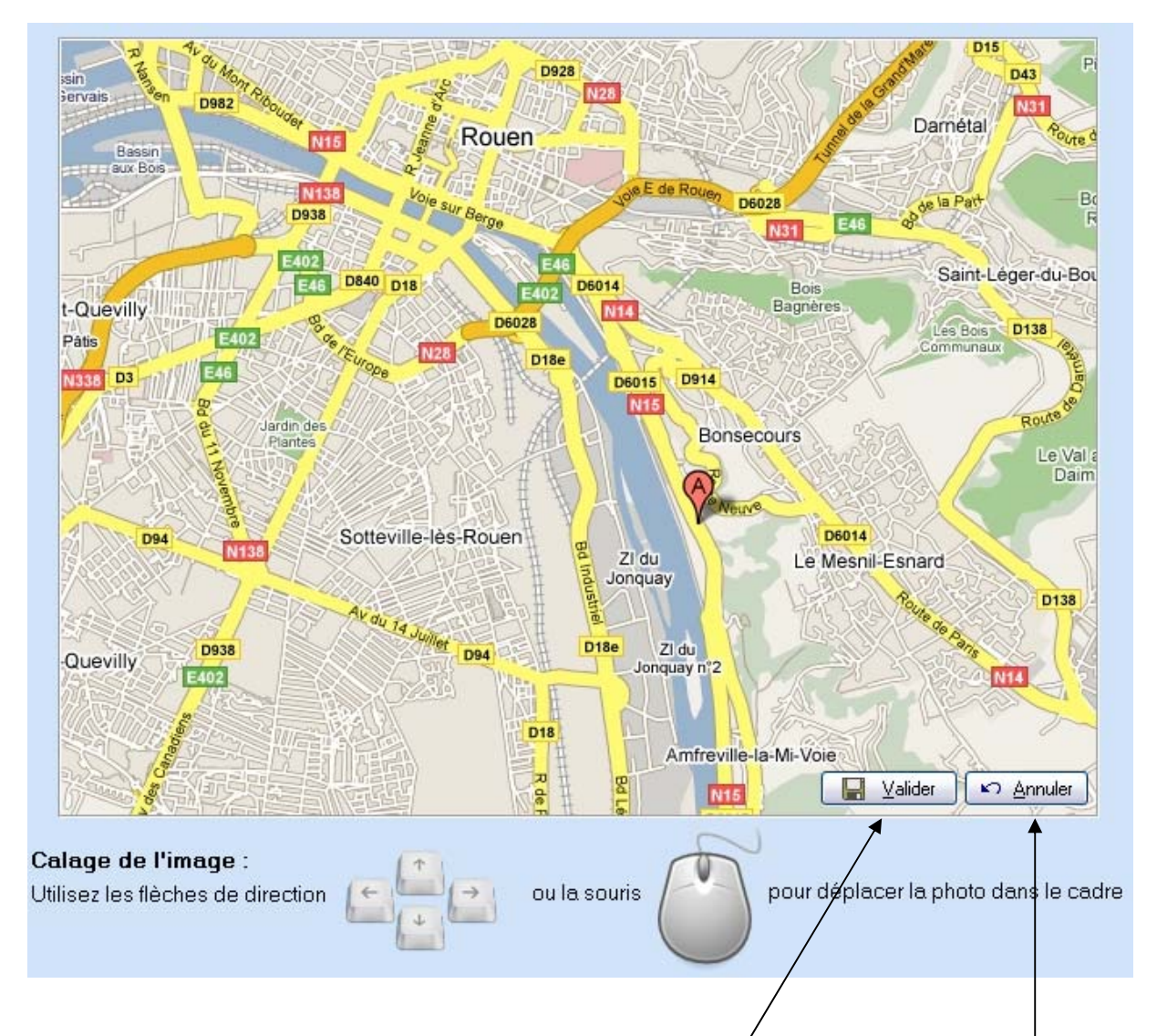

Vous obtenez ainsi un plan parfaitement cadré et de la meilleure résolution possible.

Il ne vous reste plus qu'à cliquer sur le bouton <**Valider**> pour que ce plan soit automatiquement inséré dans le système *VisualQie* et associé au produit sur lequel vous travaillez :

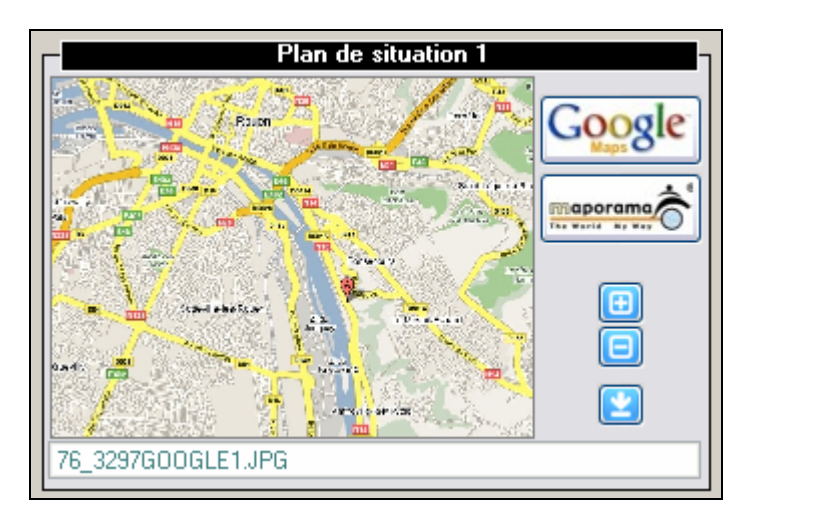

Vous pouvez également cliquer sur «< Annuler > pour abandonner cette opération.

Procédez de même pour insérer une vue aérienne « Google™ » Vous obtiendrez quelque chose comme ceci :

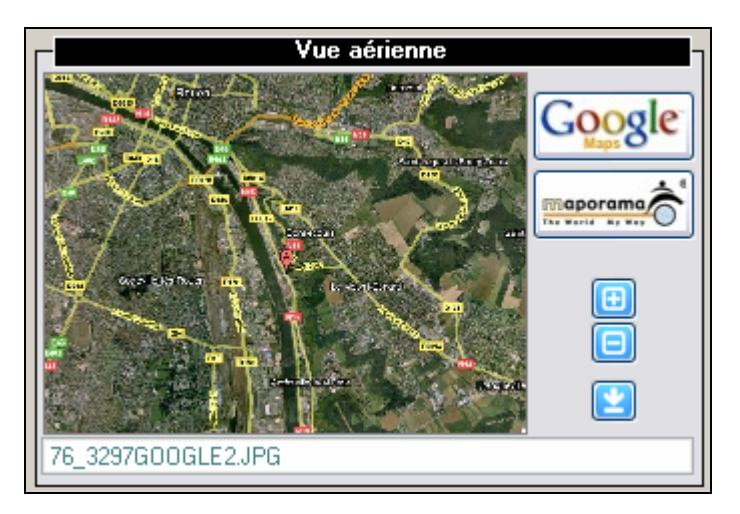

## REMARQUES :

Nous avons intégré ici une image capturée dans « Google Maps<sup>™</sup> », mais il est possible d'intégrer toute image capturée via le bouton « **Imp. Ecran** », par exemple :

- en cliquant sur le bouton (Maporama) si vous préférez le plan généré par cette société,
- en capturant une image dans n'importe quel autre logiciel,
- en capturant une image sur un site Web.

Dans ces dernier cas, pour procéder à l'intégration <u>APRES</u> avoir capturé une image, vous devez cliquer sur l'un des boutons qui opèrent sur l'image actuellement dans le presse-papier.